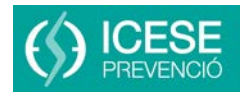

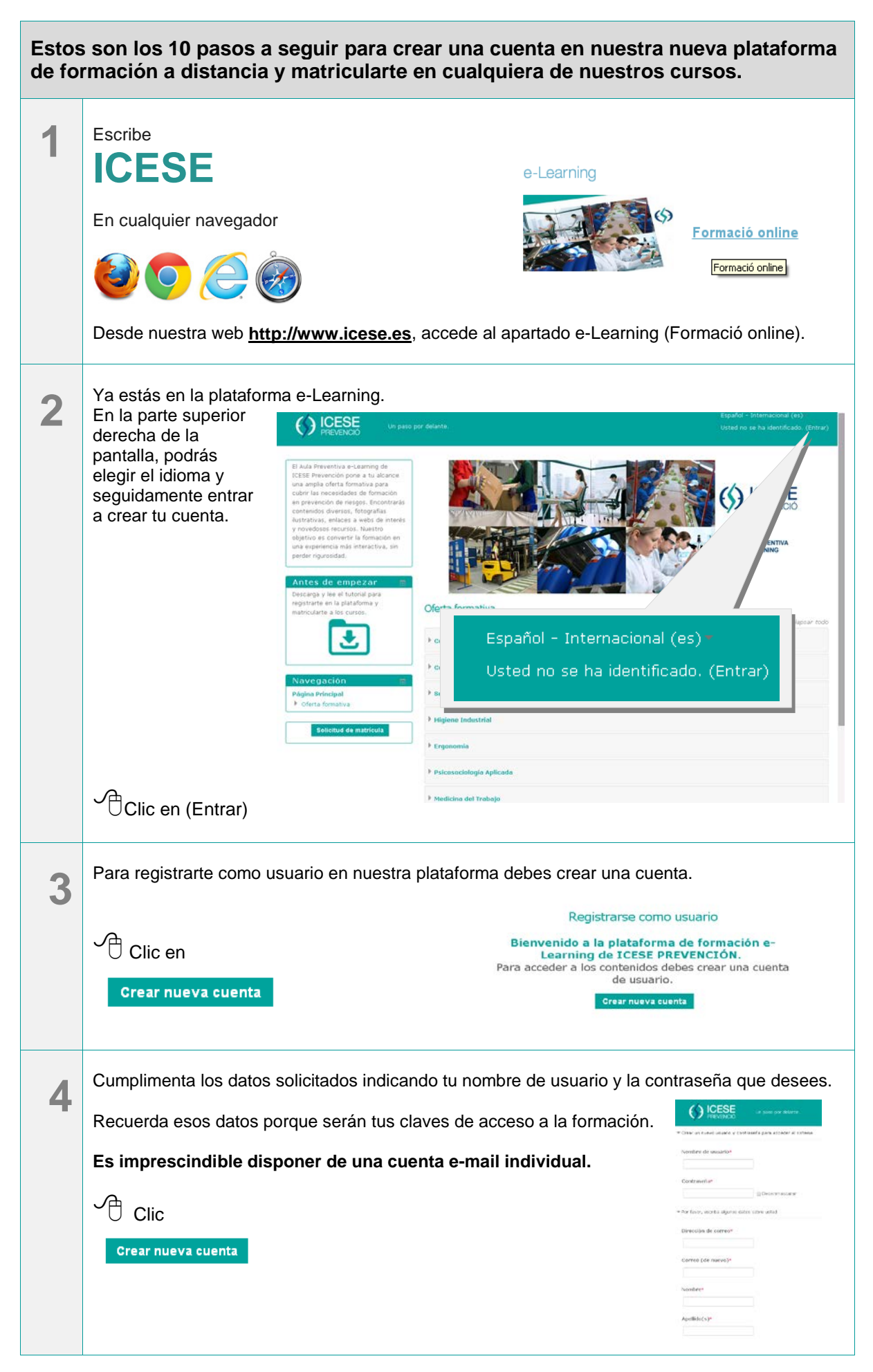

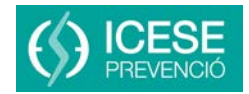

|   | 5  | Inmediatamente recibirás en tu correo electrónico un mensaje de activación de la cuenta. Si no fuera así, revisa la carpeta de spam.<br>Este paso sólo deberás hacerlo una vez, pero es imprescindible la creación y activación de tu cuenta personal. |                                                                                                    |  |
|---|----|----------------------------------------------------------------------------------------------------|----------------------------------------------------------------------------------------------------|--|
|   |    | A partir de este momento ya puedes iniciar el proceso de <b>matriculación</b> .                                                                                                    |                                                                                                    |  |
|   | 6  | Ahora ya puedes acceder a la plataforma con el nombre de usuario y o creado al registrarte.                                                                                                    | contraseña que has                                                                                                    |  |
|   |    | Clic Clic                                                                                                    | Intraseña Entrar<br>Recordar nombre de usuario<br>u nombre de usuario o contraseña?<br>ebem ester habilitadas en su navegador (1)                                                                                                    |  |
|   | 7  | Puedes elegir de nuestra <b>oferta formativa</b><br>el curso que más te interese.                                                                                                    | V poper see .<br>V poper see .<br>V poper settemes<br>V poper settemes<br>V poper settemes                                                                                                    |  |
|   |    | Están ordenados por categorías y por idioma, en castellano y catalán.                                                                                                    |                                                                                                    |  |
|   | 8  | Una vez seleccionado el curso que te interese, haz clic en Solicitud d<br>Clic<br>Solicitud de matrícula                                                                                                    | o que te interese, haz clic en <b>Solicitud de matrícula</b><br>* Prevendin este el riesgo de incendios : conceptor balsas<br>Figlia de 2: dobi el ceronol de la enpresa.<br>Diparte de lo seronol de la enpresa.<br>Diparte de lo seronol de la enpresa.<br>Diparte de lo seronol de la enpresa.<br>Diparte de lo seronol de la entreta de lo seronol.<br>Diparte de lo seronol de la entreta de lo seronol.<br>Diparte de lo seronol de la entreta de lo seronol.<br>Diparte de lo seronol de la entreta de lo seronol.<br>Presentador de lo seronol de la entreta de lo seronol.<br>Diparte de lo seronol de la entreta de lo seronol.<br>Diparte de lo seronol de la entreta de lo seronol.<br>Diparte de lo seronol de la entreta de lo seronol.<br>Diparte de lo seronol de la entreta de lo seronol.<br>Diparte de lo seronol de la entreta de la entreta de lo seronol.<br>Diparte de lo seronol de la entreta de lo seronol.<br>Diparte de lo seronol de la entreta de lo seronol.<br>Diparte de lo seronol de la entreta de lo seronol.<br>Diparte de lo seronol de la entreta de lo seronol.<br>Diparte de lo seronol de la entreta de lo seronol.<br>Diparte de lo seronol de la entreta de lo seronol de la entreta de lo seronol.<br>Diparte de lo seronol de la entreta de lo seronol de la entreta de lo seronol de la entreta de lo seronol de la entreta de lo seronol de la entreta de lo seronol de la entreta de lo seronol de la entreta de lo seronol de la entreta de lo seronol de la entreta de lo seronol de la entreta de lo seronol de la entreta de lo seronol de la entreta de lo seronol de la entreta de lo seronol de la entreta de lo seronol de lo seronol de lo seronol de lo seronol de lo seronol de la entreta de lo seronol de lo seronol de |  |
|   | Q  | Debes clicar sobre Responda a las preguntas y cumplimentar los datos que solicitamos.                                                                                                    |                                                                                                    |  |
|   | 3  | Clic Solicitud de Matrículao.<br>Por favor, rollena el formulario.<br>Debes haberte registrado previamente para a<br>Responda a las preguntas                                                                                                    | cceder a la solicitud de matricula.                                                                                                    |  |
| - | 10 | Selecciona el título del curso y a continuación el idioma: castellano o catalán.                                                                                                    |                                                                                                    |  |
|   |    |                                                                                                    |                                                                                                    |  |
|   |    | Enviar sus respuestas<br>En un plazo máximo de 24 horas recibirás el mail de confirmación de r<br>elegido.                                                                                                    | natriculación al curso                                                                                                    |  |
|   |    | Inviar sus respuestas Enviar sus respuestas En un plazo máximo de 24 horas recibirás el mail de confirmación de relegido.                                                                                                    | natriculación al curso                                                                                                    |  |

## Para aclarar cualquier problema o duda contactar con:

Sandra García formacion@egarsatsp.es